# **Antenna Selector & Configurator**

User Manual for Antenna Selector & Configurator – (Short Version)

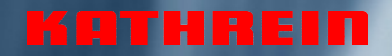

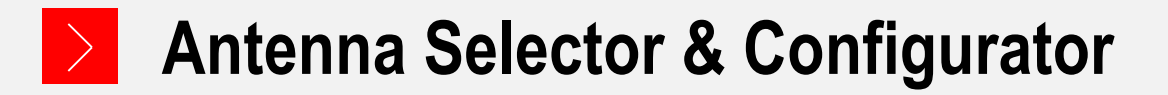

Visit our Home Page www.kathrein-bca.com

Go to Section "Support"

Choose "Use Antenna Selector and Configurator"

Use Antenna Selector and Configurator Go to Antenna Selector and Configurator

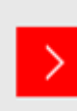

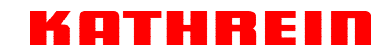

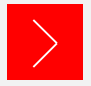

# **Antenna Selector**

| The inputs are optional a | and can be combined with each other. |  |
|---------------------------|--------------------------------------|--|
| Frequency [MHz]           |                                      |  |
|                           | OR                                   |  |
| Frequency Band            | all V                                |  |
| Туре                      | all 🗸                                |  |
| Polarization              | all 🗸                                |  |
| Input Connector           | all 🗸                                |  |
|                           | OR                                   |  |
| Input Power [W]           |                                      |  |
| for direct and            | coss to Order No. (without black)    |  |
| Order No                  |                                      |  |
| Older No.                 |                                      |  |
|                           |                                      |  |
|                           |                                      |  |

• Fill in Mask (as appropriate)

Drop down menues will help to make specifications.

### Direct Access

If you know the Order- or Type- Number, write it in the box without blanks

#### Hint:

Typing "SIRA" in Order No. will display all SIRA brand antennas

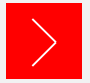

**Antenna Selector** 

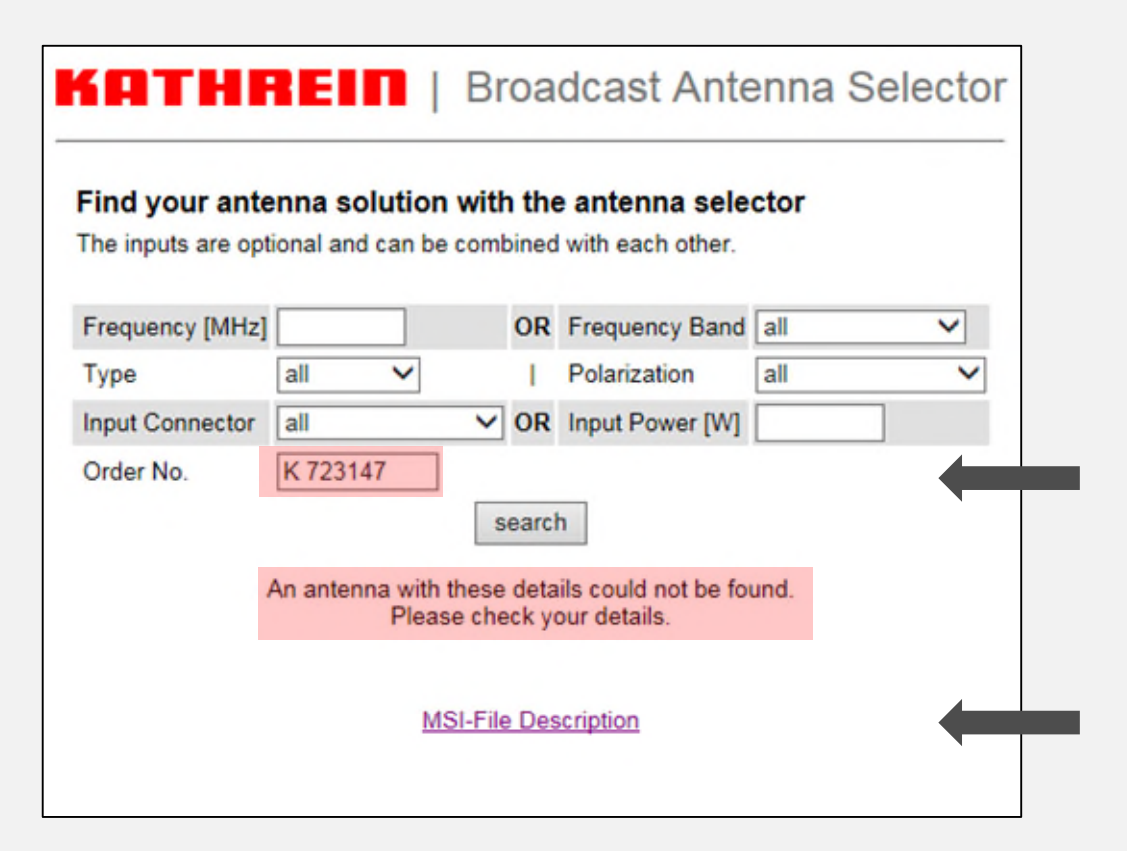

 No antenna found because of blank in the entry field "Order No."

#### Do not use blanks!

#### **Examples:**

K723147 instead of K 72 31 47 or: 601417 instead of 601 417

 If you click "<u>MSI -File Description</u>", Information of MSI data base is shown

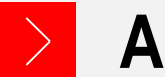

### **Antenna Selector**

|        | HTHE                                  |                                  | Broad               | dcast Al                   | ntenna Sele              | ctor               |             |                      |
|--------|---------------------------------------|----------------------------------|---------------------|----------------------------|--------------------------|--------------------|-------------|----------------------|
| F<br>T | Find your ante<br>The inputs are opti | nna solution w                   | rith the            | antenna s<br>with each oth | elector<br>er.           |                    |             |                      |
|        | Francisco (Miller)                    |                                  | 0.0                 | Francisco R                | and [470, 080 Miles      |                    |             |                      |
|        | Type                                  |                                  | UR                  | Polarization               | elliptical / circuly     | ~<br>~ ~           |             |                      |
|        | Input Connector                       | all                              |                     | Input Power (              | w                        |                    |             |                      |
|        | Order No.                             |                                  |                     |                            |                          |                    |             |                      |
|        |                                       | [                                | search              |                            |                          |                    |             |                      |
| 150    | Order-No                              | ).                               | 750103              | 25                         |                          | Туре               | 75010325    | E                    |
| 1      | Directions                            | al Antenna, aluminu              | um, 470-            | 694 MHz, 8.5               | dBd/4.8 dBd, elliptic    | al                 |             |                      |
|        | Frequenc                              | y Range                          | 470 - 66            | 94 MHz                     |                          | Max. Power         | 1.5 kW      |                      |
|        | Datashee                              | t 9384384a.pdf N                 | ISI-ZIP             | 75010325.zip               |                          |                    |             |                      |
|        | 7501032                               | 5H-470.msi PDE<br>5H-500 msi PDE | 750103              | 25V-470.msi                | PDF                      | 470 MHz<br>500 MHz | horizont    | vertical<br>vertical |
| - 4004 | 7501032                               | 5H-550.msi PDF                   | 750103              | 25V-550.msi                | PDE                      | 550 MHz            | horizont    | vertical             |
|        | 75010325<br>75010325                  | 5H-600.msi PDF<br>5H-650.msi PDF | 750103<br>750103    | 25V-600.msi                | POF                      | 600 MHz<br>650 MHz | horizont,   | vertical             |
|        | 7501032                               | 5H-700.msi PDF                   | 750103              | 25V-700.msi                | POF                      | 700 MHz            | horizont,   | vertical             |
|        | Polarizati                            | on                               | elliptica           | l.                         |                          | Input              | 7/8' EIA fl | ange, straight       |
| - 10 C | Dimensio                              | n (H/W/D) [mm]in]                | 1000/53             | 30/193   39.4/             | 20.9/7.6                 | VSWR               | 1.15        |                      |
|        |                                       | Click                            | here to g           | et to Antenna              | a Configurator for Ore   | der-No.750103      | 25          |                      |
|        | Order-No                              |                                  | 750103              | 01                         |                          | Туре               | 75010301    |                      |
|        | Directions                            | al Antenna, aluminu              | um, 470-            | 698 MHz; 10.               | 5 dBd / 10.0 dBd         |                    |             |                      |
| 620    | Frequenc                              | y Range                          | 470 - 66            | 8 MHz                      |                          | Max. Power         | 1.5 kW      |                      |
|        | Datashee                              | t <u>9365087.pdf</u> M           | SI-ZIP 7            | 5010301.zip                |                          |                    |             |                      |
|        | 75010301                              | 1H-470.msi PDF                   | 750103              | 01V-470.msi                | PDF                      | 470 MHz            | horizont.   | vertical             |
|        | 75010301                              | 1H-500.msi PDF<br>1H-525.msi PDF | 750103              | 01V-500.msi<br>01V-525.msi | PDF                      | 500 MHz<br>525 MHz | horizont    | vertical             |
| 8      | 7501030                               | 1H-550.msi PDF                   | 750103              | 01V-550.msi                | PDF                      | 550 MHz            | horizont    | vertical             |
| 2      | 7501030                               | 1H-575.msi PDF                   | 750103              | 01V-575.msi                | PDF                      | 575 MHz            | horizont.   | vertical             |
|        | 7501030                               | 1H-600.msi PDF<br>1H-825 msi PDF | 750103              | 01V-600.msi<br>01V-625.msi | PDF                      | 600 MHz<br>625 MHz | horizont    | vertical             |
|        | 7501030                               | 1H-650.msi PDF                   | 750103              | 01V-650.msi                | PDE                      | 650 MHz            | horizont    | vertical             |
|        | 75010301                              | 1H-675.msi PDF                   | 750103              | 01V-675.msi                | PDF                      | 675 MHz            | horizont.   | vertical             |
|        | 75010301                              | 1H-700.msi PDF                   | 750103              | 01V-700.msi                | PDE                      | 700 MHz            | horizont.   | vertical             |
|        | Polarizati                            | on                               | nonizoni<br>1000/5/ | tai, vertical, ci          | rcular, elliptical, slan | t input            | 2 X 7/6, st | raight               |
|        | Dimensio                              | n (H/W/D) [mm[in]                | 1000/53             | su/193   39.4/             | 20.9/7.6                 | VSWR               | 1.2         |                      |
|        |                                       | Click                            | here to g           | et to Antenni              | a Configurator for Ore   | der-No.750103      | 01          |                      |

- A selection of one or several antennas that meet with your Filter/Mask criteria is shown.
- Moving the mouse over <u>horizont</u>. or <u>vertical</u> will display a preview of pattern.
- If you click on one "<u>...msi</u>" file, a numerical pattern will be created, or click on "<u>....zip</u>" to get a container with all frequencies.
- "<u>PDF</u>" will create a pdf document with horizontal or vertical radiation pattern of selected frequency.

"<u>Click .... to Antenna Configurator</u>" will start the configuration tool for the selected antenna.

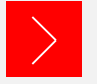

| Project Name                   | Sample Pro               | oject                                  |
|--------------------------------|--------------------------|----------------------------------------|
| Project Number                 | 759123456                | 7                                      |
| User                           | Max Muster               | rmann                                  |
| Project Comment                | Antenna wit              | th Steel Spine                         |
| Frequency                      | [MHz]                    | 500 470 862                            |
| Antenna<br>Directional Antenna | 75010210<br>a, aluminum, | 470-862 MHz; 11.5 dBd; horizontal      |
| Panels per Bay                 |                          | 3 🗸                                    |
| Azimuth 1th Panel              | [□]                      | 0 0 360                                |
| Radius                         | [mm   in]                | 280                                    |
|                                |                          | Optional                               |
| Max. ERP                       | [kW]                     |                                        |
| Input Power                    | [kW]                     |                                        |
| Gain                           | [dBd]                    |                                        |
| Harness Loss                   | [dB]                     |                                        |
| Transmission Line              |                          | no 🗸                                   |
| Length                         | [m   ft]                 |                                        |
| Number of Bays                 |                          | auto 🗸                                 |
| vert. Distance                 | [mm   in]                | 1150                                   |
| Elevation Pattern              |                          | V                                      |
| Units                          |                          | metric [m, mm] OR OUS [ft, in] Comment |
| -                              |                          | Ĵ                                      |

### Start with "Input Mask"

- Fill in Mask First 4 lines are optional and necessary for documentation only.
- Frequency in [MHz] must be within the bandwidth of selected antenna.
- Specify number of Panels per Bay, Azimuth of 1st Panel and Radius for Horizontal Coverage Calculation.
- Press "calculate" button and calculation with one bay will start.

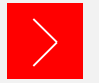

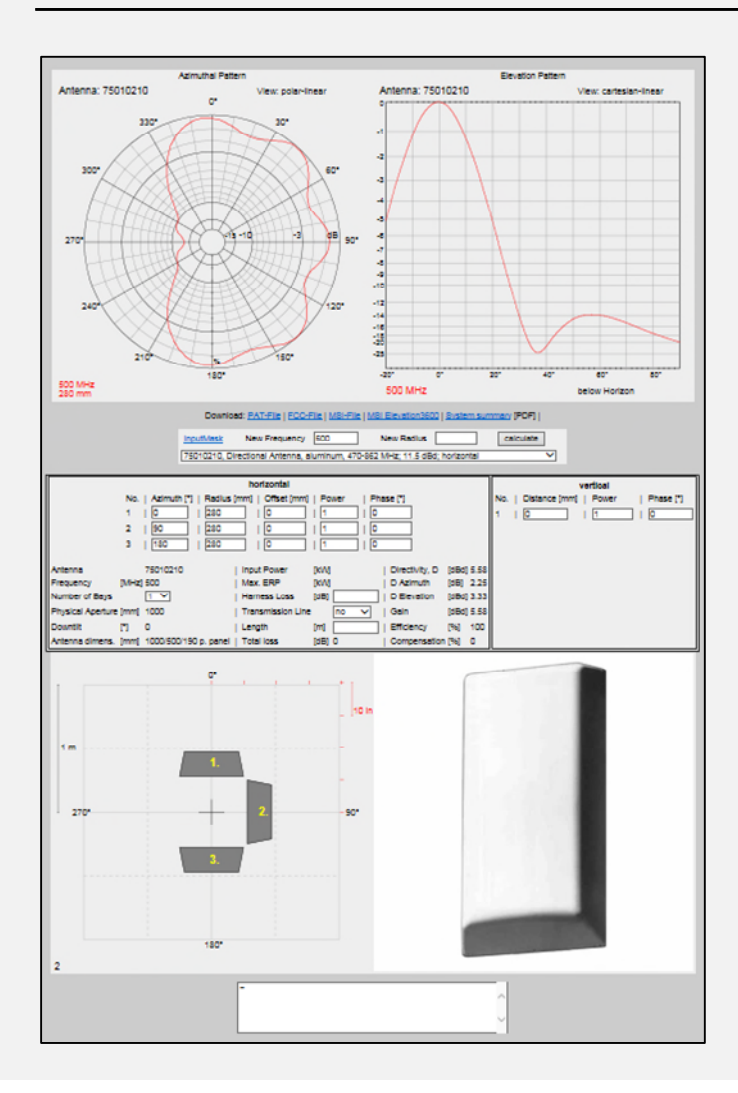

### Result is shown

Horizontal and vertical radiation pattern for 1 bay, with relevant parameters.

#### Antenna Selector & Configurator - User Manual (Short Version)

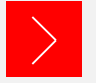

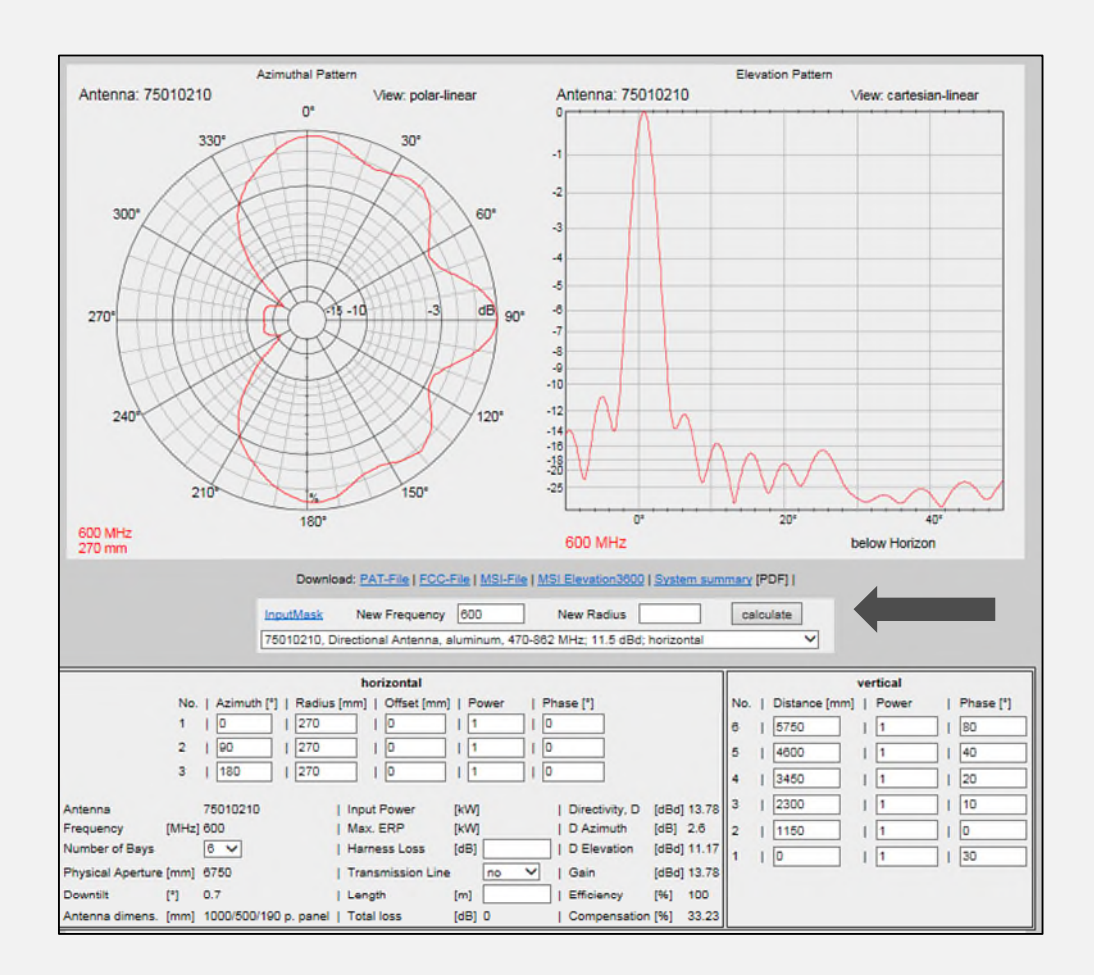

- Azimuthal and Elevation Patterns are calculated with the respective Parameters.
- Change of Frequency, Radius and Number of Bays are possible.
  Results are displayed in different color, 3 different modifications can be displayed.
- Directivity and Gain from last calculated system is displayed.
- InputMask will display input mask (see previous page 6).

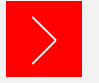

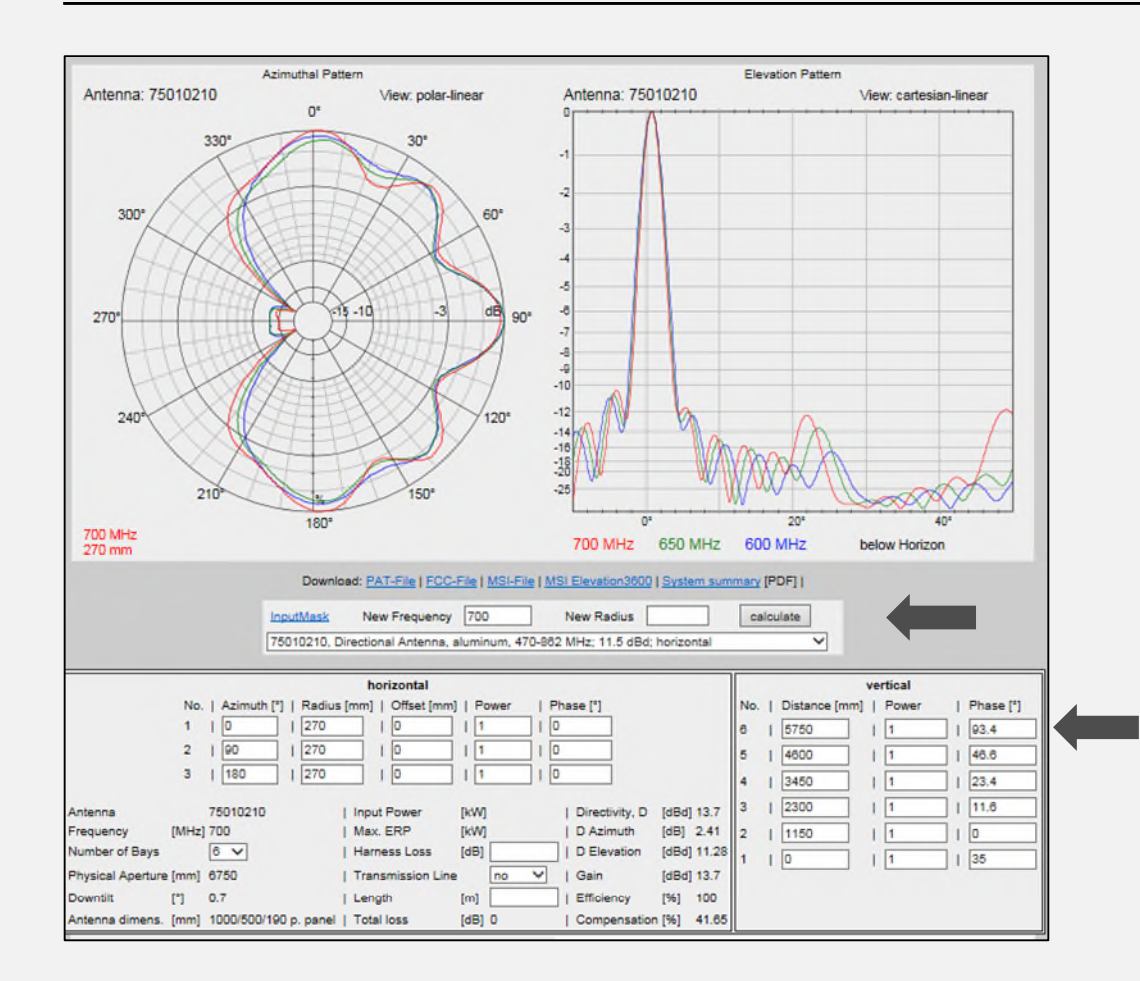

Modifications

• Change values in the input boxes.

or:

- Press "<u>Input Mask</u>" for new values.
- Please mind: Click 2 times "<u>calculate</u>", only one frequency remains !

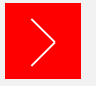

# Antenna Configurator - Input Mask - Options

|                                |           | Optional                                                       |
|--------------------------------|-----------|----------------------------------------------------------------|
| Max. ERP                       | [kW]      | 2000                                                           |
| Input Power                    | [kW]      | 60                                                             |
| Gain                           | [dBd]     |                                                                |
| Harness Loss                   | [dB]      | 0.5                                                            |
| Transmission Line              |           | 6 1/8" 🗸                                                       |
| Length                         | [m   ft]  | 300                                                            |
| Number of Bays                 |           | auto 🗸                                                         |
| vert. Distance                 | [mm   in] | 1100                                                           |
| Elevation Pattern              |           | Auto1 V                                                        |
| Units                          |           | metric [m, mm] OR OUS [ft, in]                                 |
|                                |           | Comment                                                        |
| Number of Bay<br>Input Power t | he Softwa | : From HRP, Max. ERP and are calculates the number of <b>^</b> |
| bays automati                  | cally.    |                                                                |
| Elevation Pat<br>Auto1, Auto2  | or Downti | oose standard pattern, Vilt / Null-fill.                       |
|                                | [         | calculate                                                      |

- The software supports you to design the right antenna system, if you deliver the relevant inputs.
- Your inputs can be:
  - Max. ERP and Input Power
  - Max. ERP and Gain
  - Input Power and Gain
  - Gain

- Losses for gain calculation: - Harness and Transmission Line Losses
- Number of Bays:
  - Automatic calculation of bays
  - Manual input of bays
- Elevation Pattern:
  - Choose standard pattern (---), or
  - Automatic Pattern (Auto1 or Auto2), or
  - Downtilt / Null-fill
- Units:
  - Make sure that you are using the right units.

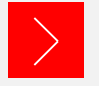

# Antenna Configurator - Input Mask - Output / Preview

calculate

| (                                       | HPol/VPol ref. to | o Total    |                    |           |  |
|-----------------------------------------|-------------------|------------|--------------------|-----------|--|
| Preview for Dualpol-Antenna             |                   | HPol/VP    | ol ref. to Total 🗸 | HPol/VPol |  |
|                                         | PDF               | Preview    |                    | Total     |  |
| Azimuthal Pattern polar linear          | $\checkmark$      | ۲          |                    |           |  |
| Azimuthal Pattern polar logarithmic     |                   | 0          | Scale 0- 40 🗸 dB   |           |  |
| Azimuthal Pattern cartesian linear      |                   | 0          | Start - 180        | End + 180 |  |
| Azimuthal Pattern cartesian logarithmic |                   | 0          | Start - 180        | End + 180 |  |
| Elevation Pattern polar linear          |                   | 0          |                    |           |  |
| Elevation Pattern polar logarithmic     |                   | $\bigcirc$ | Scale 0- 40 🗸 dB   |           |  |
| Elevation Pattern cartesian linear      | $\checkmark$      | ۲          | Start - 10         | End + 50  |  |
| Elevation Pattern cartesian logarithmic |                   | $\circ$    | Start - 20         | End + 90  |  |
| Tables                                  | $\checkmark$      |            |                    |           |  |
| Datasheet                               | $\checkmark$      |            |                    |           |  |

#### **Important Note:**

The Antenna Configurator uses consistent azimuthal and elevation patterns.

- Azimuthal Pattern: Reference is true north, moving clockwise.
- Elevation Pattern: Reference is horizon, moving counterclockwise, positive values are below horizon.

#### Output / Preview

- For dual-pol or elliptical antennas there are 3 possibilities for output patterns:
  - HPol/VPol/Total
  - HPol/VPol
  - Total
- Pattern Output and Scaling: Choose the format and scaling for the screen and documentation.
- Press "<u>calculate</u>"

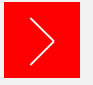

# Antenna Configurator - Terms

|                                                | Azimuthal Pattern                            |                                                     | Elevation Patte                        | m                        |
|------------------------------------------------|----------------------------------------------|-----------------------------------------------------|----------------------------------------|--------------------------|
| Antenna: 75010210                              | View: polar-linea                            | Antenna: 750102                                     | 210                                    | View: cartesian-linear   |
| 300<br>2700<br>240<br>210<br>200 MHz<br>270 mm | 0° 30° 400 400 400 400 400 400 400 400 400 4 | 60°<br>                                             | 20000000000000000000000000000000000000 | 40°                      |
|                                                | InnutMask New Frequency 7/                   | New Redius                                          | celculate                              |                          |
|                                                | 75010210, Directional Antenna, alum          | ninum, 470-862 MHz; 11.5 dBd; hori                  | izontal V                              |                          |
|                                                | horizontal                                   |                                                     |                                        | vertical                 |
| No.   Azimut                                   | th [°]   Radius [mm]   Offset [mm]           | Power   Phase [*]                                   | No.   Distance                         | [mm]   Power   Phase [°] |
| 1   0                                          |                                              |                                                     | 14   14950                             |                          |
| 3   180                                        |                                              |                                                     | 13   13800                             | 1   169.9                |
|                                                |                                              |                                                     | 12   12650                             |                          |
| Antenna 75010210                               | 0   Input Power [kV                          | V] 124.46   Directivity, D [d8                      | Bd] 17.63 11   11500                   |                          |
| Number of Bays 14 V                            | Max. ERP [KV                                 | V] 2000   D Azimuth [de<br>31 0.5   D Elevation [de | Bd1 15.21                              |                          |
| Physical Aperture (mm) 15950                   | Transmission Line                            | 6 1/8" ✓   Gain [d8                                 | Bd] 16.07                              |                          |
| Downtilt [*] 0.9                               | Length [m]                                   | 200   Efficiency [%                                 | 8   8050                               |                          |
| Antenna dimens. [mm] 1000/500                  | /190 p. panel   Total loss [dB               | 3] 1.58   Compensation [%                           | 7 6.28 7 6900                          |                          |
|                                                |                                              |                                                     | 6 5750                                 |                          |
|                                                |                                              |                                                     | 5 4600                                 | 29.9                     |
|                                                |                                              |                                                     | 4 3450                                 |                          |
|                                                |                                              |                                                     | 3 2300                                 |                          |
|                                                |                                              |                                                     | 1 1 0                                  |                          |
|                                                |                                              |                                                     |                                        | 1 1 20.0                 |

#### Terms

 Physical Aperture: Length of antenna

Input Power: Please check if the total number of panels allow that power.

- Max. ERP (Effective Radiated Power): Max. ERP = Input Power \* Gain (linear)
- Harness Loss: Losses of the internal cabling.
- Gain: Gain [dBd] = Directivity [dBd]– Losses [dB]
- Efficiency: Efficiency = Gain (linear) / Directivty (linear) [%]

#### Compensation:

Phase difference of panels will improve VSWR of the system (a phase difference of 90° will attain 100% compensation.

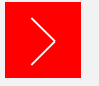

# **Antenna Configurator - Sample Applications**

|                    | 1                                        |     |
|--------------------|------------------------------------------|-----|
| Frequency          | [MHz] 100                                |     |
| Antenna            | 754872                                   | -fi |
| FM Transmitting Ar | ntenna; horizontal                       |     |
| Panels per Bay     | 1 🗸                                      |     |
| Azimuth 1th Panel  | [*] 45 0 360                             |     |
| Radius             | [mm   in] 0                              |     |
|                    | Optional                                 |     |
| Max. ERP           | [kW]                                     |     |
| Input Power        | [kW] 10                                  |     |
| Gain               | [dBd]                                    |     |
| Harness Loss       | [dB]                                     |     |
| Transmission Line  | no 💙                                     |     |
| Length             | [m   ft]                                 |     |
| Number of Bays     | 8 🗸                                      |     |
| vert. Distance     | [mm   in] 3000                           |     |
| Elevation Pattern  | Downtilt / Null-fill 🗸                   |     |
| Units              | metric [m, mm] OR OUS [ft, in] calculate |     |
|                    |                                          | -   |

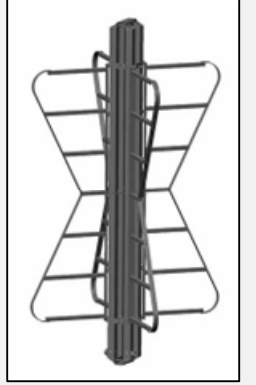

- FM Top Mount Antenna
- Only 1 panel per bay, because it is an omni antenna.
- Maximum Input Power = 10 kW
- Maximum number of bays = 8
- Calculate pattern and Max. ERP

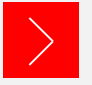

# **Antenna Configurator - Sample Applications**

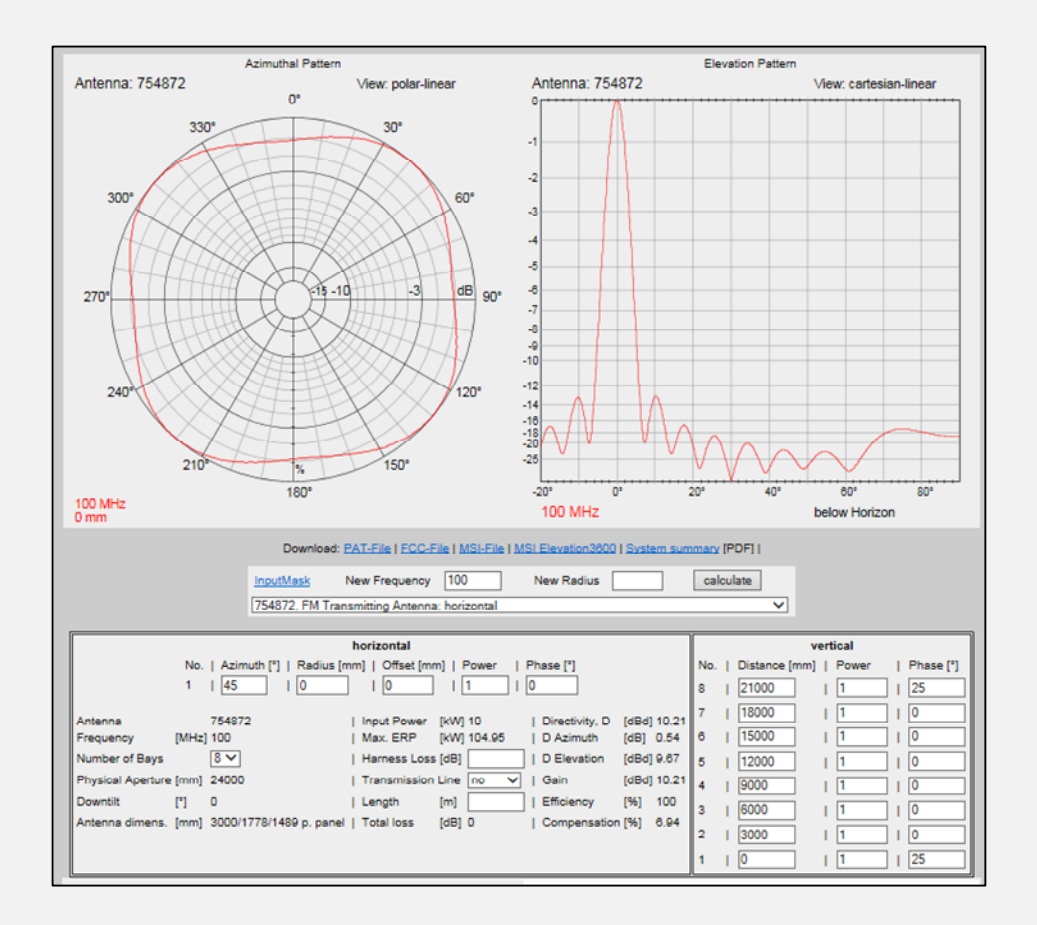

### Result is shown

 Input power of 10 kW will result in 104.95 kW ERP.
Azimuthal and Elevation Pattern are normalized.

0 dB = 1 = Max. ERP

 You can make changes in all input boxes.
For new calculation press the button "<u>calculate</u>".

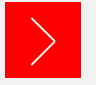

# Antenna Configurator - Support of Dual Pol Antennas

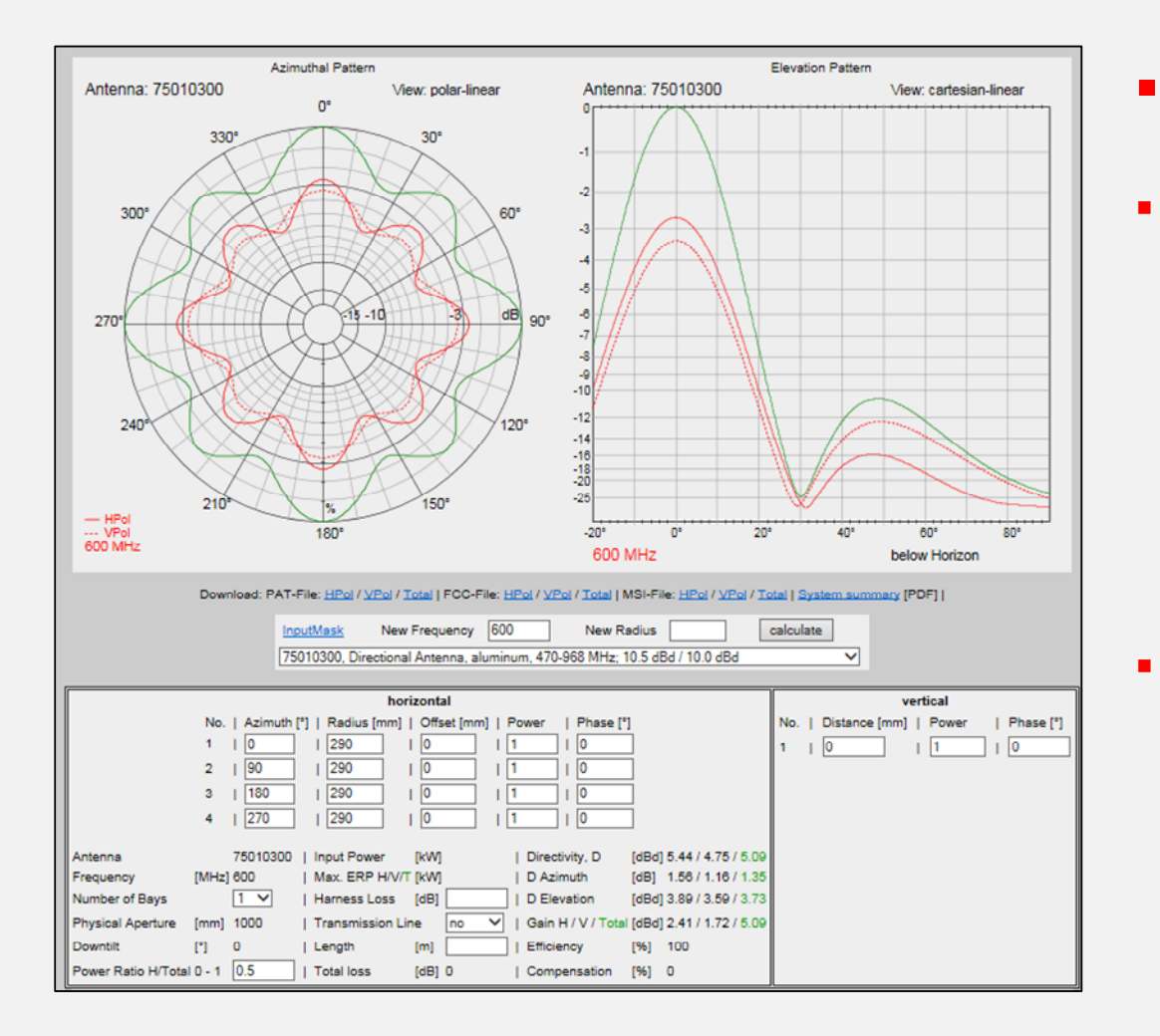

### Limitations

The configurator calculates the azimuthal pattern of one bay and the elevation pattern of one row ! Hence, the displayed elevation pattern is not a cut at a defined azimuth angle, it is the pattern of one row scaled with the gain of HPol, VPol and the magnitude .

Please mind: It is not a full 3D calculation !

# Antenna Configurator - Documentation

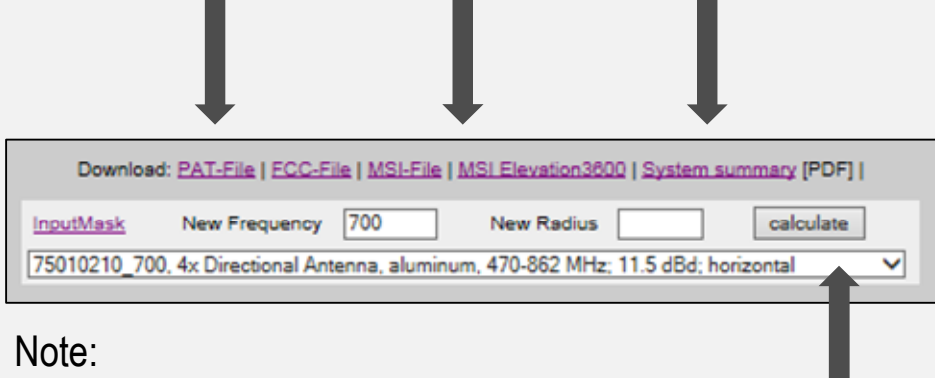

You can select a different antenna with your setup.

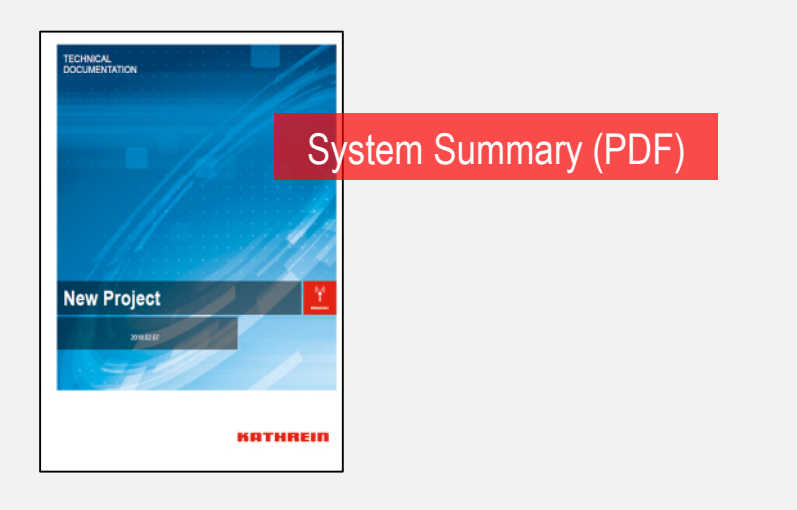

Documentation

- Following Documents are available:
  - System Summary (PDF)
  - PAT-File
  - FCC-File
  - MSI-File
  - MSI Elevation 3600
- All Files and Tables include values and data from the **last** calculation.
- Pattern are separately shown for each frequency.
- PAT-File, FCC-File and MSI-File: Use copy & paste to put values in an editor, or save as ...

### Disclaimer:

This software is under development and may not be completely free of errors. For customer solutions you are advised to verify your work with the Broadcast Department of KATHREIN Broadcast GmbH. In no case shall KATHREIN be liable for any damages whatsoever (including, without limitation, damages for loss of business profits or business interruption), arising out of the use of or inability to use this software.

### Contact:

If you have any questions, or if you find discrepancies or errors, please contact: KATHREIN Broadcast GmbH, 83101 Rohrdorf, Germany Mr. Hermann Zehetner, Engineer, R&D Broadcast Antennas <u>hermann.zehetner@kathrein-bca.com</u>

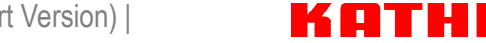